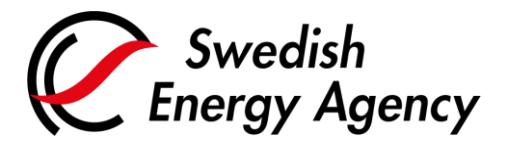

Datum 2022-03-24

Swedish Energy Agency Union Registry emissiontrading@swedishenergyagency.se

## Guide to appointing a verifier and entering annual emissions

IntroductionThis guide describes how an authorised representative appoints / replaces a verifier and<br/>enters emissions for an installation.The appointed verifier from the previous year remains until you replace it.If the installation already has the correct verifier appointed, you can skip to step 15 in this<br/>guide and enter your annual emissions.Please note that you must have the correct verifier appointed when entering the annual<br/>emissions. The entered emissions will be given as a task for the verifier to approve. If you<br/>enter emissions must then again be entered again after the correct verifier has been<br/>appointed.Step by stepExecute the following steps from the Union Registry homepage:

https://unionregistry.ec.europa.eu/euregistry/SE/index.xhtml

| Step | Action                                                                 | Interface                                                                                   |
|------|------------------------------------------------------------------------|---------------------------------------------------------------------------------------------|
| 1    | Logon to the Union Registry.                                           | Open another registry   Login or First time user   Home page   • Accounts   Account Request |
| 2    | Click <b>Accounts</b> from the "Accounts" area of the left menu.       | Accounts                                                                                    |
|      | You can now view all the accounts for which you have a responsibility. |                                                                                             |

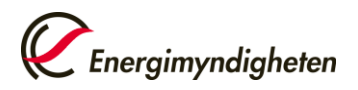

| 3  | Select the account you want to work waccount number in the column on the Search Results" table.                                                                                                  | with by clicking the<br>left in the "Account                                   | Number 0<br>EU-100-5000421-0-64                                                                                                    |  |
|----|----------------------------------------------------------------------------------------------------|--------------------------------------------------------------------------------|----------------------------------------------------------------------------------------------------|--|
| 4  | Click the <b>Verifier</b> tab.                                                                                                    |                                                                                | ed Representatives Ad                                                                                                    |  |
| 5  | If the installation does not have a verifier, Click Appoint verifier.                                                                                                    |                                                                                | Utsedd kontrollör                                                                                                    |  |
|    | To replace a verifier, go to row 11.                                                                                                    |                                                                                | Utse kontrollör                                                                                                    |  |
|    | To skip the process of appointing a ve                                                                                                    | rifier, go to row 15.                                                          |                                                                                                    |  |
| 6  | The "Appoint Verifier" page opens.<br>Select a verifier account from the drop                                                                                                    | o-down list.                                                                   | Verifier account to be appointed:<br>EU-0-10502-0 / Verifier Geneviève ▼<br>EU-0-10496-0 / Verifire<br>EU-0-10491-0 / Checkeraccount<br>EU-0-10502-0 / Verifier Geneviève |  |
| 7  | Click <b>Submit</b> to appoint the selected v                                                                                                    | Submit to appoint the selected verifier account.                               |                                                                                                    |  |
| 8  | Confirm the appointment by clicking <b>Confirm</b> .                                                                                                    |                                                                                | Appoint Verifier Confirmation You are about to appoint the following Verifier account: Verif-SDB-1887 Confirm Cancel                                                      |  |
| 9  | The request is submitted and the system indicates the pending appointment request.                                                                                                    |                                                                                |                                                                                                    |  |
|    | Appointed Verifier                                                                                                    |                                                                                |                                                                                                    |  |
|    | There is already a pending appo                                                                                                    | intment request with id: 520032                                                |                                                                                                    |  |
| 10 | The verifier appointment must now be accepted or rejected by the verifier account's authorised<br>Representative or by a National Administrator. You will be informed by e-mail when it is done. |                                                                                |                                                                                                    |  |
| 11 | To replace an appointed verifier, click <b>Remove</b> .                                                                                                    |                                                                                | Appointed Verifier<br>Verifier Account Name:<br>VERITESTY<br>Verifier Account Id:<br>13723<br>Remove                                                                      |  |
| 10 | 21                                                                                                    | Then                                                                           |                                                                                                    |  |
| 12 | You want to replace the<br>current verifier by<br>another one                                                                                                    | 1.       Select option Yes         2.       Select a verifier a from the list. | Yes, replace current one     No                                                                                                    |  |
|    | You do not want to replace it                                                                                                    | Select Option <b>No</b> .                                                      | <ul><li>Yes, replace c</li><li>No</li></ul>                                                                                                    |  |

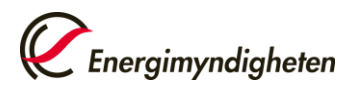

| 13 | Click <b>Submit</b> to appoint the selected verifier account and confirm the update.                                                                                                    | Submit |  |
|----|----------------------------------------------------------------------------------------------------|--------|--|
| 14 | If you chose to replace your verifier, the system indicates that there is a pending appointment request, and the verifier appointment must now be accepted or rejected by an authorised Representative of the replacing verifier account. You will be informed by e-mail when it is done. |        |  |

## You can now proceed to enter the annual emissions for the installation

| Step                                                                         | Action                                                                                                    | Interface                                                                                                    |  |  |
|------------------------------------------------------------------------------|----------------------------------------------------------------------------------------------------|----------------------------------------------------------------------------------------------------|--|--|
| 15                                                                           | Click the <b>Compliance</b> tab.                                                                                                    | Compliance                                                                                                    |  |  |
| 16                                                                           | Select the relevant ETS Phase and click the <b>propose</b> link next to the emissions year.                                                                                                    | Select ETS Phase: Phase 3 (2013-2020) 🗸                                                                                                    |  |  |
|                                                                              |                                                                                                    | 2016 propose                                                                                                    |  |  |
| 17                                                                           | Enter the quantity of $CO_2$ , $N_2O$ and PFC emissions (as $CO_2$ equivalents) emitted during the year. If there is nothing to report for any of the emission types, you need to enter "0".                                                                                                    | CO2 Emissions         Please enter the value for CO2 emissions in tonnes:         N2O Emissions         Please enter the value for N2O emissions in Tonnes of CO2 equivalent:         PFC Emissions         Please enter the value for PFC emissions in Tonnes of CO2 equivalent: |  |  |
| 18                                                                           | Click <b>Confirm</b> .                                                                                                    | Confirm                                                                                                    |  |  |
| 19                                                                           | The proposed emissions are now sent as a task to the appointed verifier who approves or rejects it.<br>Should the wrong annual emissions have been proposed, the verifier can either reject the emissions<br>or contact the Swedish Registry team. The annual emissions can then be proposed again. |                                                                                                    |  |  |
| 20                                                                           | Once the annual emissions have been verified and approved by the verifier, you can continue with the surrender of allowances.                                                                                                    |                                                                                                    |  |  |
|                                                                              | E-mails are sent to all authorised representatives as soon as the verifier has approved the emission                                                                                                    |                                                                                                    |  |  |
|                                                                              | See separate guide for surrendering allowances.                                                                                                    |                                                                                                    |  |  |
| For the complete Union Registry user manual and instructional videos, visit: |                                                                                                    |                                                                                                    |  |  |
|                                                                              | http://ec.europa.eu/clima/sites/registry/index_en.htm                                                                                                    |                                                                                                    |  |  |